## ARCHIVO PLANILLA ELECTRÓNICA : "ESTABLECIMIENTO LABORAL"

1.- Primero se debe configurar, para esto debemos ir a: CONFIGURACION / TABLAS / LOCALES.

| Tab    | as Mostrar CONFIGURACION    | •       | Loc    | cales / Sucursales |
|--------|-----------------------------|---------|--------|--------------------|
| Código | Nombre                      | <b></b> | Código | Descripción 🦳      |
| COL    | COLORES                     |         | 001    | AV. JAVIER PRADO   |
| OTD    | DEFINICION TABLAS DINAMICAS |         | 000    | AV. LA MARINA      |
| DST    | DISTRITOS / UBICACION       |         |        |                    |
| PA     | FORMAS DE PAGO              |         |        |                    |
| SUC    | LOCALES / SUCURSALES        |         |        |                    |
| NON    | MONEDAS                     |         |        |                    |
| NUM    | NUMERACION POR LOCAL        |         |        |                    |
| SYS    | PARAMETROS DEL SISTEMA      |         |        |                    |
| APL    | PRODUCTO APLICACION (C)     |         |        |                    |
| TBD    | TABLAS DINAMICAS            |         |        |                    |
| TDC    | TIPOS DE DOCUMENTO          |         |        |                    |
| TPG    | TIPOS DE GUIA               |         |        |                    |
| MP     | TIPOS DE IMPRESION          |         |        |                    |
| TIM .  | TIPOS DE IMPLIESTO          |         |        | Þ                  |

| Código                                                            | 000                                                             | Estado 🔽 Activo                         |
|-------------------------------------------------------------------|-----------------------------------------------------------------|-----------------------------------------|
| Descripción                                                       | AV. LA MARINA                                                   |                                         |
| Abreviatura                                                       |                                                                 |                                         |
| Valor ó %                                                         | 5.0000                                                          |                                         |
| Tipo                                                              |                                                                 | Local                                   |
| Campo 1                                                           | 0000                                                            | Cta. General                            |
| Campo 2                                                           |                                                                 | Cta. Empresarial                        |
| Campo 3                                                           |                                                                 | RS-234                                  |
| Característica                                                    | s                                                               |                                         |
| ndica al sistem<br>sistema. (VENT<br>Los campo que<br>Descripción | a con cuantos locale:<br>AS y ALMACENES)<br>se deben llenar son | s o sucursales se va a trabajar en el 🔹 |

En el CAMPO 1 se debe indicar el código SUNAT del LOCAL y en el campo VALOR o % se coloca LA TASA de riesgo, sólo, en caso que el LOCAL esté definido como CENTRO DE RIESGO. Ver en su PDT.

| Modificar Declarante                                                                                                    |                                                                                                    |                                                      |                                                     |
|----------------------------------------------------------------------------------------------------|----------------------------------------------------------------------------------------------------|------------------------------------------------------|-----------------------------------------------------|
| <u>D</u> eclarante                                                                                                    | Domicilio Fiscal y<br>E <u>s</u> tablecimientos Anexos                                                                                             | Empleadores a quienes destaco<br>o desplazo personal | Empleadores que me destacan<br>o desplazan personal |
| Establecimientos                                                                                                    |                                                                                                    | -                                                    |                                                     |
| Código de Estab<br>0000 Estab Cód U Estab Cód U Estab Cód U Estab Cód U Estab Cód U Estab Estab Es | Ilecimientos 20387272225 -<br>Ilecimientos 20387272225 -<br>idigo: Denominación:<br>ILIBERTA 749 OFICI<br>DOMICILIO FISCAL<br>ntro de riesgo<br>Si | CTRIESSALUD 0 Tasa(s)                                | nar Importar                                        |
|                                                                                                    |                                                                                                    | <u><u>G</u>uarda</u>                                 | r <u>C</u> ancelar                                  |

2.- Se debe definir a que local pertenece cada trabajador. Ir a Planillas / Trabajadores / Registro de Trabajadores.

| Datos Personales   | Datos <u>A</u> dicionales | <u>N</u> otas | Datos <u>L</u> aborales | Datos <u>P</u> lanilla |  |
|--------------------|---------------------------|---------------|-------------------------|------------------------|--|
|                    |                           | Vacacio       | Vacaciones              |                        |  |
| Ing. Planilla 01/0 | 1/2010                    | Inicio        | // Térmi                | no //                  |  |
| Tipo Planilla PLAN | VILLA DE SUELDOS          | Depósi        | to C.T.S.               |                        |  |
| Situación ACT      | V0 💌                      | . в           | anco                    | •                      |  |
|                    |                           | Nº Cu         | uenta                   |                        |  |
| Nº Hijos           | 0                         | Mo            | neda                    | -                      |  |
| Hijos Fasol        | 0                         |               | ,                       |                        |  |
| Corres Form        | 0                         |               |                         |                        |  |
| Carga Fam.         | 0                         |               | MANANA                  | •                      |  |
| Accidentes         | s de Trabajo 🗌            |               | Local AV. LA MARINA     |                        |  |
|                    |                           | Ctro. 0       | Gasto ADMINISTRACION    | <b>_</b>               |  |
| Tipo Contrato      | -                         |               |                         |                        |  |
| Periodicidad       | -                         | Motivo        | Cese NO CESADO / EN     |                        |  |
| Sit. Especial      | •                         | Fecha         | Cese //                 |                        |  |
|                    |                           |               |                         |                        |  |
|                    | -0                        | oneultar por  |                         |                        |  |

3.- Ahora a generar el archivo. Ir a: Planillas / RTPS

| R.T.P.S.                        |                  | ×                                                                                                    |
|---------------------------------|------------------|----------------------------------------------------------------------------------------------------|
| Tipo Archivo                    | ESTABLECIMIENTO  | LABORAL                                                                                                    |
| Tipo de Planilla                |                  |                                                                                                    |
| <ul> <li>Seleccionar</li> </ul> | PLANILLA DE SUEL | DOS                                                                                                    |
| Archivo                         |                  | -Período                                                                                                    |
| Formulario                      | 0601             | Año 2010                                                                                                    |
| Año 🛛                           | 2010             | Mes 04                                                                                                    |
| Mes                             | 04               |                                                                                                    |
| R.U.C.                          | 20387272225      | <ul> <li>Image: Image: Ima</li></ul> |
|                                 |                  |                                                                                                    |

Al terminar indicará la ubicación y el archivo generado

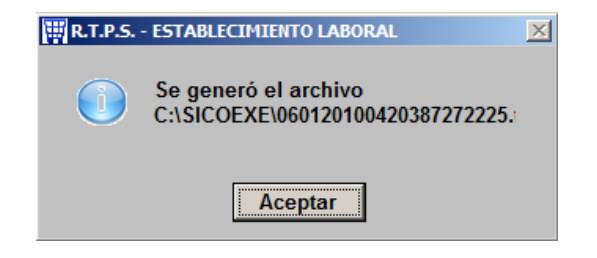

4.- Busquemos y veamos el archivo generado.

| CO V V Colocal (C:) ▼ SICC                   | DEXE -                                                   | <ul> <li>Buscar SICOEXE</li> </ul>       | <u></u>  |
|----------------------------------------------|----------------------------------------------------------|------------------------------------------|----------|
| Organizar 🔻 🧾 Abrir 🔻 Correo electrónico     | Grabar Nueva carpeta                                     |                                          | := 🕶 🔟 🔞 |
| E 🏭 Disco local (C:)                         | Nombre                                                   | Fecha de modific Tipo                    | Tamaño   |
| Archivos de programa     DCIM                | t_estlab.DBF                                             | 23/04/2010 11:06 a Archivo DBF           | 11 KB    |
| 🗉 🚺 InstallShield 2009 Projects              | 060120100420387272225                                    | 23/04/2010 11:02 a Archivo TES           | 9 KB     |
| 1ntSicoWeb                                   | 060120100420387272225TES                                 | 23/04/2010 11:02 a Hoja de cálculo d     | le 24 KB |
| 🛨 퉬 PDB 📃                                    | t_planil.dbf                                             | 21/04/2010 03:04 p Archivo DBF           | 9 KB     |
| PerfLogs                                     | t_resing.FPT                                             | 19/04/2010 03:13 p Archivo FPT           | 1 KB     |
| E 🍌 SICODEMO8                                | cTipOpe.FPT                                              | 16/04/2010 06:10 p Archivo FPT           | 3 KB     |
| I III SICOEXE                                | d libcjb.dbf                                             | 14/04/2010 03:21 p Archivo DBF           | 2 KB     |
| E DINFO                                      | Distance and                                             | 14/04/2010 02:21 - A-+ PPF               | 1 IZD 💌  |
| 060120100420387272225 Fecha d<br>Archivo TES | e modificación: 23/04/2010 11:02 a.m.<br>Tamaño: 8.93 KB | Fecha de creación: 23/04/2010 11:02 a.m. |          |

Se generan 2 archivos (uno para PDT y otro en Excel). El contenido del archivo PDT se muestra así:

| <i>[</i> ] 0601201004    | 📕 060120100420387272225: Bloc de notas |          |  |  |  |
|--------------------------|----------------------------------------|----------|--|--|--|
| Archivo Edición          | Formato Ver A                          | Ayuda    |  |  |  |
| 1 09796862<br>1 42623106 | 20387272225<br>20387272225             | 00005.00 |  |  |  |

"1" Tipo de documento de identidad (DNI)

"09796862" Número del documento de identidad

"20387272225" Número de RUC de la empresa

"0000" Código de establecimiento o local (Ver punto 1)

"5.00" Porcentaje o tasa si el local es un CENTRO DE RIESGO (Ver punto 1)

|    | A                                                                                                    | В                                                                  | С            | D             | E                                                           |  |  |  |
|----|----------------------------------------------------------------------------------------------------|--------------------------------------------------------------------|--------------|---------------|-------------------------------------------------------------|--|--|--|
| 1  | ESTRUCTURA 17: "Datos de los establecimientos donde labora el trabajador"                                                   |                                                                    |              |               |                                                             |  |  |  |
| 2  | 2                                                                                                    |                                                                    |              |               |                                                             |  |  |  |
| 3  | Para importar información de establecimientos donde labora el trabajador, elabore un archivo texto con el siguiente nombre: |                                                                    |              |               |                                                             |  |  |  |
| 4  | Nombre del archivo: ffffaaaamm#############################                                                                 |                                                                    |              |               |                                                             |  |  |  |
| 5  | ifff = Es el código del formulario (0601)                                                                                   |                                                                    |              |               |                                                             |  |  |  |
| 6  | jaaaa = Es el año del período que se está importando.                                                                       |                                                                    |              |               |                                                             |  |  |  |
| 7  | mm =                                                                                                    | Es el mes del periodo que se está importando.                      |              |               |                                                             |  |  |  |
| 8  | ####                                                                                                    | ####### = Es el RUC de la empresa a la que perte                   | enece el tra | bajador.      |                                                             |  |  |  |
| 9  | _                                                                                                    |                                                                    |              |               |                                                             |  |  |  |
| 10 | Estru                                                                                                    | ctura del archivo de texto                                         |              |               |                                                             |  |  |  |
| 11 |                                                                                                    | D 1 1/                                                             | T            |               | <b>a</b> .                                                  |  |  |  |
|    | Nro                                                                                                    | Descripcion                                                        | Про          | Longitud      | Ubservaciones                                               |  |  |  |
| 12 |                                                                                                    |                                                                    |              | maxima        |                                                             |  |  |  |
| 13 | 1                                                                                                    | Tipo de documento del trabajador                                   | Texto        | 2             | Vertabla 3                                                  |  |  |  |
| 14 | 2                                                                                                    | Número de documento del trabajador                                 | Texto        | 15-           | - 1                                                         |  |  |  |
| 15 | 3                                                                                                    | RUC propio o de la empresa a la que destaco o<br>desplazo Personal | Texto        | <b>] F]</b> [ |                                                             |  |  |  |
| 10 |                                                                                                    | Código de establecimiento                                          | Tevto        | 4             | BLIC propio: de acuerdo a la Eicha BLIC                     |  |  |  |
|    |                                                                                                    | oodigo de estableoimiento                                          | Teriko       | •             | Empresa a la que destaco o desplazo personal: código        |  |  |  |
|    | 4                                                                                                    |                                                                    |              |               | generado en la onción de registro de establecimientos de    |  |  |  |
|    |                                                                                                    |                                                                    |              |               | terceros.                                                   |  |  |  |
| 16 |                                                                                                    |                                                                    |              |               |                                                             |  |  |  |
|    |                                                                                                    | Tasa SCTR - EsSalud                                                | Numérico     | 3,2           | Desde 0.00 hasta 100.00, solo si el establecimiento fue     |  |  |  |
|    | 5                                                                                                    |                                                                    |              |               | indicado como centro de riesgo. Si el establecimiento no es |  |  |  |
|    | Ť                                                                                                    |                                                                    |              |               | centro de riesgo, debe ir en blanco.                        |  |  |  |
| 17 |                                                                                                    |                                                                    |              |               |                                                             |  |  |  |
| 18 |                                                                                                    |                                                                    |              |               |                                                             |  |  |  |
| 19 | Impo                                                                                                    | ortante:                                                           |              |               |                                                             |  |  |  |
| 20 |                                                                                                    |                                                                    |              |               |                                                             |  |  |  |
| 21 | Los c                                                                                                    | ampos deben estar separados por el carácter " "                    |              |               |                                                             |  |  |  |
| 22 | Los d                                                                                                    | latos numericos deben registrarse sin comas.                       |              |               |                                                             |  |  |  |
| 23 | Puec                                                                                                    | ien ser montos enteros (sin separador decimal).                    | - N          | 5 <b>-</b>    |                                                             |  |  |  |
| 24 | Usi son decimales deben llevar separador (punto decimal) y dos digitos decimales como máximo                                |                                                                    |              |               |                                                             |  |  |  |

Esta es la estructura que indica SUNAT para este tipo de archivo

5.- Importarlo por la opción del PDT

| 0601 Planilla elect 1 | Importar                                                                    |                      |
|-----------------------|-----------------------------------------------------------------------------|----------------------|
| Identificación o      |                                                                             | de la deuda          |
| Trabajadore           | 🔽 Jornada laboral por trabajador 📄 Dias subsidiados por trabajador          | rsonal terceros      |
|                       | Establecimientos por trabajador 🔲 Días no trabajados por trabajador         |                      |
| Tipo de<br>documento  | 🔽 Detalle de remuneración                                                   | resos /              |
| DNI                   | Seleccione el directorio donde se encuentra el archivo de datos a importar: | 0.00                 |
|                       | Directorio :                                                                |                      |
|                       |                                                                             |                      |
|                       | 060120100420387272225.tes                                                   |                      |
|                       | an remo                                                                     |                      |
| Buscar por :          |                                                                             |                      |
|                       | I I I                                                                       | Buscar               |
|                       |                                                                             |                      |
|                       | - Resultados de la importación                                              | Importar             |
|                       | 1 Transferidos                                                              |                      |
|                       | 0 Rechazados                                                                |                      |
|                       |                                                                             | <u>S</u> alir        |
| RUC : 20387272225-    |                                                                             | orm. : 0601 F1: Ayuc |

Buscar el archivo en la carpeta C:\SICOEXE.

Luego de presionar ACEPTAR verificar que indique en la parte inferior O RECHAZADOS.